## SiteSoft GEOTRACK

My Account

AUGUST 2018

ON-BOARDING GUIDE CONTRACTOR ADMINISTRATORS WEB VERSION

As a business administrator within the SiteSoft solution you have the responsibility of keeping your account details up to date and creating new employee accounts when needed. Use this guide to help manage your employee details. Go to https://app.sitesoft.com/signin to get started.

My D

Keep your account up to date by going to **My** Account in the top right corner of the web app. You will see a few tabs on the page that loads. Start with the **My Account** tab and complete the full form as well as entering a new, more familiar account password that you can remember.

| User Login Credentials                                                     |
|----------------------------------------------------------------------------|
| support@snesoff.com                                                        |
| Leave the password field empty unless you want to update your<br>password. |
| Password                                                                   |
| Confirm Password                                                           |
| User Details                                                               |
| Contact Person *                                                           |
| Kobus Beets                                                                |
| Mobile *                                                                   |
| 0800748763                                                                 |
| Company Name *                                                             |
| SiteSoft New Zealand Ltd                                                   |

When your account is updated, go to the **My Documents** tab and upload all public company documents e.g. public liability, professional indemnity, work health and safety etc. Make sure that these documents are visible to the companies employing your services.

| My Account My Documents Account | Int Managers Switch Account |             |         |
|---------------------------------|-----------------------------|-------------|---------|
| My Documents New Document       |                             | Search      | Search  |
| Name                            | Туре                        | Expiry Date | Actions |
| Work Visa                       | Work Visa                   | 2022-09-26  | 0/1     |
| Drivers License                 | Drivers License             | 2027-11-25  | 0/1     |
| Public Liability                | Public Liability            | 2018-08-13  | 0/1     |
| Professional Indemnity          | Professional Indemnity      | 2019-01-31  | 0/1     |
|                                 | Click to load more          |             |         |
| Name                            | Туре                        | Expiry Date | Actions |

Next, add all your employees that are going to visit the sites of the companies that employ your services. Click on **My Employees**, then on **Add My Employee** to add your employees.

After entering the contact person and email address fields, you can click the save button to save the employee record. Your employee will automatically be linked to the sites of the company that employed your services.

The only thing your employees (that are going onsite) have to do is download the SiteSoft GeoTrack mobile app, sign in and go onsite.

| GEOTRACK              |   | Employees / Add                   |
|-----------------------|---|-----------------------------------|
| Dashboard             | ~ |                                   |
| Sites                 | ~ | Employee Form<br>Contact Person * |
| Contractor Businesses | ~ | John Doe                          |
|                       |   | Email Address *                   |
| My Employees          | ^ | jonn.doe@example.com              |
|                       |   | Mobile                            |
| All My Employees      |   | 0800748763                        |
| Add My Employee       |   | Entity Name                       |
| Import My Employees   |   | Example Ltd                       |

**3.1** You can \*optionally upload a csv file containing records of all your employees if you want to import them in bulk. Click on **Import My Employees** in the sidebar to import your employees from a csv file.

At any time you can follow the onscreen instructions for each of these screens for further details.

Contact SiteSoft support if you need any assistance.

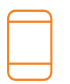

Contact Us +64 800 748 763 www.SiteSoft.com Email Us support@sitesoft.com

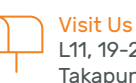

L11, 19-21 Como St, Takapuna, Auckland Proud member of

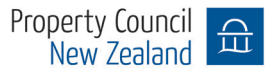